# ISBN Buchnummern in wissenschaftlicher Arbeit überprüfen V. Thormählen, Okt. 2021

#### Inhaltsverzeichnis

| 1 | Aufgabenstellung            | .2 |
|---|-----------------------------|----|
| 2 | WORD-Dokumente              | .2 |
| 3 | Prozeduren im Quelldokument | .2 |
| 4 | Praktisches Beispiel        | .2 |
| 5 | Quellcode                   | .3 |

# Abbildungen

| Abbildung 1: Erfolgsmeldung | 2 |
|-----------------------------|---|
|-----------------------------|---|

### Listings

| Listing 1: Zieldokument auswählen                             | 3 |
|---------------------------------------------------------------|---|
| Listing 2 : Zieldokument im Dialog mit dem Benutzer auswählen | 3 |
| Listing 3: 17-stellige ISBN im Zieldokument finden            | 4 |
| Listing 4: Prüfziffer berechnen                               | 4 |

## Tabellen

| Tabelle 1: VBA-Prozeduren im Quelldokument2 |
|---------------------------------------------|
|---------------------------------------------|

## 1 Aufgabenstellung

In diesem Beitrag wird beschrieben, wie die ISBN<sup>1</sup> Buchnummern in einen Zieldokument mit dem VBA-Code in einem Quelldokument auf formale Richtigkeit überprüft werden können.

### 2 WORD-Dokumente

Unter *Quelldokument* wird hier ein WORD<sup>2</sup>-Dokument verstanden, das den VBA<sup>3</sup>-Code zur Überprüfung der ISBNs in einem Zieldokument beinhaltet. Dieses ist ebenfalls ein WORD-Dokument, das vom Benutzer im Dialog ausgewählt werden kann, um die ISBN-Buchnummern in einem dazugehörigen Literatur- und/oder Quellenverzeichnis auf formale Richtigkeit zu überprüfen.

### 3 Prozeduren im Quelldokument

Die im Quelldokument enthaltenen VBA-Prozeduren sind aus Tabelle 1 ersichtlich:

| Name                | Тур               | Aufgabe                                                |
|---------------------|-------------------|--------------------------------------------------------|
| GetTgtFile          | Subprozedur       | Zieldokument auswählen                                 |
| fctShowFileDialogue | Funktionsprozedur | Zieldokument im Dialog mit dem Benutzer auswählen.     |
| FindISBN17          | Subprozedur       | 17-stellige ISBN Buchnummern in Zieldokument finden    |
| GetPZ               | Subprozedur       | Prüfziffer berechnen f. gefundene ISBN im Zieldokument |

Tabelle 1: VBA-Prozeduren im Quelldokument

### 4 Praktisches Beispiel

Angenommen, im Zieldokument befindet sich folgende 17-stellige ISBN-Nummer:

Hirschmann, Claudine ; Wanner, Inge: Wissenschaftliches Schreiben und Publizieren - Erläuterung für Studierende und Doktoranden. 1. Aufl. Norderstedt: BoD – Books on Demand, 2011. ISBN 978-3-842-33567-7. S. 1-176

Die 17-stellige ISBN-Nummer (s. oben) beinhaltet 13 Datenstellen und 4 Gliederungszeichen. Nachdem die 17-stellige ISBN im Zieldokument gefunden wurde (vgl. Listing 3, Codezeile 12) erfolgt die entsprechende Prüfziffernberechnung mit der dafür geeigneten Funktionsprozedur GetPZ. Die genannten Gliederungszeichen werden vorher entfernt.

Stimmt die errechnete Prüfziffer mit der letzten Datenstelle der gefundenen ISBN-17 Buchnummer überein, ist die formelle Richtigkeit bestätigt (vgl. Listing 3, Codezeilen 26 und 27) und das Ergebnis wird wie folgt angezeigt:

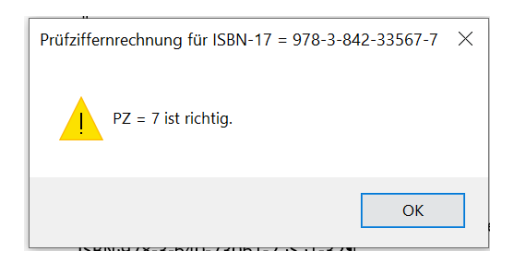

Abbildung 1: Erfolgsmeldung bei Übereinstimmung der gefundenen Prüfziffer mit der errechneten

Bei Nichtübereinstimmung wird eine entsprechende Fehlermeldung ausgegeben.

<sup>&</sup>lt;sup>1</sup> ISBN steht für International Standard Book Number

<sup>&</sup>lt;sup>2</sup> **WORD** ist der Name eines verbreiteten Textverarbeitungsprogramms der Firma Microsoft.

<sup>&</sup>lt;sup>3</sup> VBA steht für Visual Basic for Applications, einer Skriptsprache für die Office-Suite der Firma Microsoft.

#### 5 Quellcode

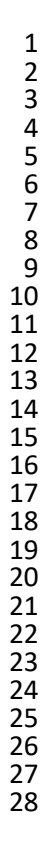

1

2

3

4

5

6

7

8

9

10 11 12

13

14

15

16

17

18

19

20

```
Private Sub GetTgtFile()
    ' Aufgabe: Word-Dokument (=> Zieldokument) auswählen.
    Dim docTgt As Document
                                      Zieldokument
    Dim strFileNm As String
                                      Dateiname des Zieldokuments
    On Error GoTo Error Point
                                      Fehlerbehandlung
    strFileNm = fctShowFileDialogue ' Zieldokument im Dialog auswählen
    If Len(strFileNm) > 0 Then
        ' Zieldokument öffnen
        Set docTgt = Documents.Open( _
            FileName:=strFileNm,
            ReadOnly:=True,
            AddToRecentFiles:=False, _
            Visible:=True)
        With docTgt
            ' Zieldokument aktivieren.
            .Activate
            ' ISBN im Zieldokument finden.
            Call FindISBN17(docTgt)
        End With
    Flse
        MsgBox "Fehler bei der Auswahl der Zieldatei", vbCritical, "siehe GetTgtFile"
    End If
Exit Point:
    Exit Sub
Error Point:
    MsgBox "Laufzeitfehler: " & Err.Description, vbCritical, "GetTgtFile"
    Resume Exit Point
End Sub
```

| Listina | 1: | Zieldokun | nent  | auswählen |
|---------|----|-----------|-------|-----------|
| Listing | ÷. | Liciaonan | 10110 | aaswannen |

```
Function fctShowFileDialogue()
 Aufgabe: Zieldokument im Dialog mit dem Benutzer auswählen.
With Application.FileDialog(msoFileDialogFilePicker)
    .AllowMultiSelect = False
    .Title = "Word-Datei auswählen"
    .InitialFileName = Options.DefaultFilePath(wdDocumentsPath) & "\*.docx"
    .ButtonName = "Auswählen"
    With .Filters
         .Clear
        .Add "Word-Dateien", "*.docx; *.docm", 1
.Add "Alle Dateien", "*.*"
    End With
    .Show
    If .SelectedItems.Count = 0 Then
        fctShowFileDialogue = vbNullString
    Else
        fctShowFileDialogue = .SelectedItems(1)
    End If
End With
End Function
```

Listing 2 : Zieldokument im Dialog mit dem Benutzer auswählen

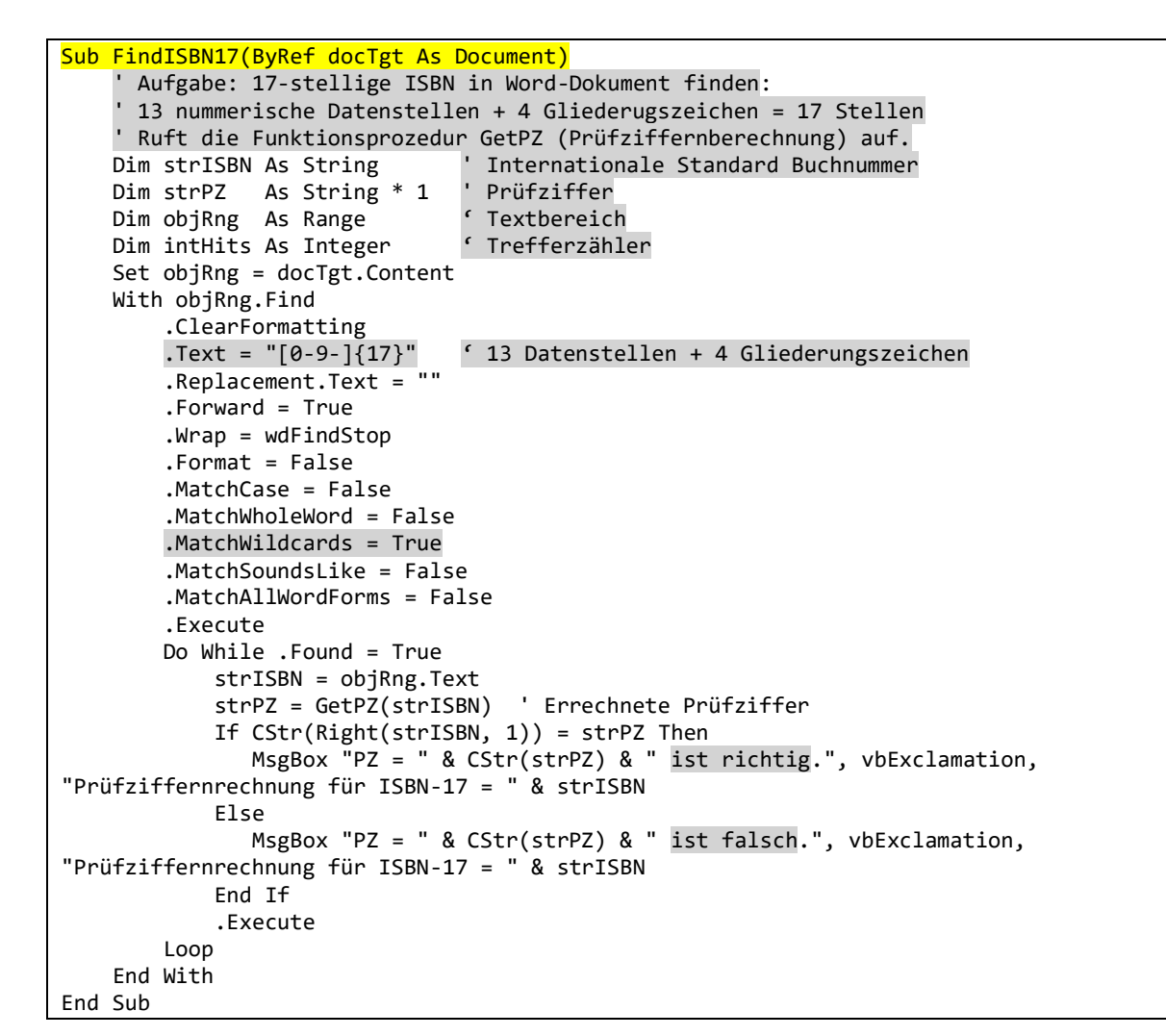

Listing 3: 17-stellige ISBN im Zieldokument finden

```
Private Function GetPZ(strISBN As String) As String
    ' Aufgabe: Prüfziffer berechnen
    Dim intLoop As Integer
                                ' Schleifenzähler
                                  Multiplikator (1 bzw. 3 im Wechsel)
    Dim intMulti As Integer
    Dim intResult As Integer
                                  Produkt (Datenstelle * Multiplikator)
    Dim intSum
                 As Integer
                                  Produktsumme
    Dim strNumber As String
                                ' ISBN, aber ohne Gliederungszeichen
    GetPZ = vbNullString
    strNumber = Replace(strISBN, "-", "")
    strNumber = Replace(strNumber, "'", "")
    If Len(strNumber) = 13 Then
        intSum = 0
        intMulti = 1
        For intLoop = 1 To Len(strNumber) - 1
            intResult = Mid(strNumber, intLoop, 1) * intMulti
            intSum = intSum + intResult
            If intMulti = 1 Then intMulti = 3 Else intMulti = 1
        Next intLoop
        GetPZ = 10 - intSum Mod 10
    Flse
        MsgBox "Fehler in Funktion GetPZ", vbCritical
    End If
End Function
```

Listing 4: Prüfziffer berechnen